## Gérer les étiquettes

Une étiquette est un mot-clé qui permet un regroupement facile des informations. Elles permettent de qualifier plus précisément un apprenant et sont utilisées pour faire le lien entre une inscription et un profil ou une ligne d'article dans le profil.

*Menu : Paramétrages / Gérer les étiquettes Rôle : Gestionnaire de facturation* 

OGAPI affiche la liste des étiquettes :

- Étiquettes de portée nationales, créées automatiquement par OGAPI : Boursier / Non boursier / Demandeur de bourse, Élève / Apprenti / Étudiant / Adulte, Régime, Cycle,
- Étiquettes de portée établissement :
  - De type établissement, créées par les utilisateurs en établissement, à partir de l'UAI de connexion
  - **De type Divisions**, créées automatiquement par OGAPI en fonction des divisions rattachées à des apprenants dans Fregata.

U Les étiquettes créées automatiquement par OGAPI sont accessibles en **consultation** et ne peuvent pas être modifiées.

| Sérer les étiquettes  |                      |               |         |   |  |  |
|-----------------------|----------------------|---------------|---------|---|--|--|
| Ajouter une étiquette |                      |               |         |   |  |  |
| Filtrer               | _                    |               |         |   |  |  |
| Code                  | Libellé              | Туре          | Actions |   |  |  |
| AP1                   | AP1                  | Etablissement | 1       |   |  |  |
| BOURSIER              | BOURSIER             | Bourse        | 1       | Î |  |  |
| CH1                   | Tarif chambre 1      | Etablissement | 1       |   |  |  |
| CH2                   | Tarif chambre 2      | Etablissement | 1       |   |  |  |
| СНЗ                   | Tarif chambre 3      | Etablissement | 1       |   |  |  |
| DP                    | DEMI-PENSIONNAIRE    | Régime        | 1       | Î |  |  |
| DP4                   | Demi pension 4 jours | Etablissement | 1       |   |  |  |
| DP5                   | Demi pension 5 jours | Etablissement | 1       |   |  |  |
| EXTERNE               | EXTERNE              | Régime        | 1       | Î |  |  |
| INT-DP                | INTERNE-DP           | Régime        | 1       | Î |  |  |

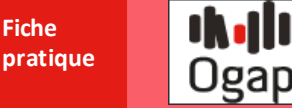

#### Créer une nouvelle étiquette

- Cliquer sur
- Renseigner les données de l'étiquette :

| Ajouter une étiqu         | ette      |        |                            |                           |  |
|---------------------------|-----------|--------|----------------------------|---------------------------|--|
| Code *                    | Libellé * |        | Date de début * 12/06/2023 | Date de fin<br>jj/mm/aaaa |  |
| Ce champ est obligatoire. |           | /50    |                            |                           |  |
|                           |           | Retour | Valider                    |                           |  |

- Le Code, le Libellé et la Date de début sont obligatoires,
- La date de début de validité s'alimente à la date du jour de création,
- Laissez la date de fin vide,

U Saisissez une date de fin uniquement dans le cas où vous ne souhaitez plus utiliser l'étiquette.

Cliquez sur

U Le **code** de l'étiquette doit être **unique**.

### Modifier / Désactiver une étiquette

- Cliquer sur depuis la liste des étiquettes,
- Modifier l'étiquette :

| Modificatio    | on de l'étiquette      |       |                               |                           |  |
|----------------|------------------------|-------|-------------------------------|---------------------------|--|
| Code *<br>INT4 | Libellé *<br>INTERNE 4 | JOURS | Date de début *<br>01/01/2023 | Date de fin<br>jj/mm/aaaa |  |
|                | 4/13                   | Deteu | 15/50                         |                           |  |
|                |                        | Retou | valider                       |                           |  |

• Pour désactiver l'étiquette, vous pouvez saisir une date de fin de validité,

(i) Après la date de fin de validité, l'étiquette ne pourra plus être utilisée.

Une fois la modification réalisée, cliquer sur

# Valider

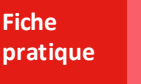

Ogapi

U Certaines étiquettes sont créées automatiquement par OGAPI et ne sont pas modifiables :

- Étiquettes nationales : Boursier / Non boursier / Demandeur de bourse, Élève / Apprenti / Étudiant / Adulte, Régime, Cycle,
- Étiquettes établissement : Divisions de l'établissement.

#### Supprimer une étiquette

Cliquer sur
depuis la liste des étiquettes.

U La suppression d'une étiquette sur l'année scolaire en cours entraine sa suppression sur les profils, lignes de profil ou inscription sur lesquels elle aurait pu être ajoutée.

| Confirmer le message en cliquant sur                                                                                                    | Supprimer | : |  |  |  |
|----------------------------------------------------------------------------------------------------|-----------|---|--|--|--|
|                                                                                                    |           |   |  |  |  |
| Vous êtes sur le point de supprimer une étiquette qui est<br>UTILISÉE sur un profil et/ou sur des inscriptions de l'année<br>scolaire en cours. Cette étiquette sera donc retirée de<br>toutes les occurrences (apprenant, profil) où elle a été<br>ajoutée |           |   |  |  |  |
| Retour                                                                                                    |           |   |  |  |  |

(i) Les **étiquettes créés par OGAPI** ne peuvent pas être supprimées.